## Reinigen der Druckköpfe

## Druckmedien

Drucken

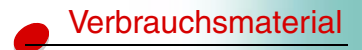

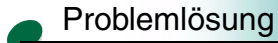

## Verwaltung

Wenn es zu Streifenbildung kommt oder Probleme mit der Druckqualität auftreten, prüfen Sie zunächst, ob die Druckköpfe richtig im Druckwagen positioniert sind.

- 1 Drücken Sie Menü>, bis MENÜ DIENSTPROG. angezeigt wird.
- 2 Drücken Sie Auswählen.
- 3 Drücken Sie Menü>, bis Druckkopf aust. angezeigt wird.
- 4 Drücken Sie Auswählen.
- 5 Öffnen Sie die Druckerabdeckung.

Der Druckwagen bewegt sich in die Ladeposition in der Mitte des Druckers.

- 6 Heben Sie den Handgriff des Druckwagens an, und drücken Sie ihn wieder nach unten, um die Druckköpfe zu verriegeln.
- 7 Schließen Sie die Abdeckung.

Wenn das Problem auf diese Weise nicht behoben wird, ist möglicherweise ein Druckkopf mit getrockneter Tinte verstopft. Die meisten Probleme mit der Druckqualität können mit Hilfe einer Kurzreinigung behoben werden.

- 1 Drücken Sie Menü>, bis MENÜ DIENSTPROG. angezeigt wird.
- 2 Drücken Sie Auswählen.
- 3 Drücken Sie Menü>, bis in der zweiten Zeile der Anzeige Dr.köpfe reinig. erscheint.

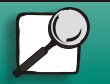

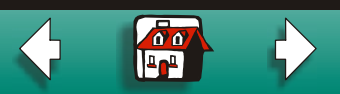

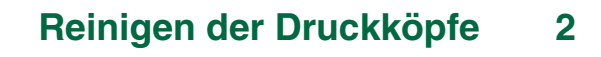

4 Drücken Sie Auswählen.

In der zweiten Zeile der Anzeige erscheint die Option Kurzreinigung.

5 Drücken Sie Auswählen.

Nach Abschluß der Kurzreinigung wird eine Testseite mit vier Farbbalken gedruckt.

Wenn keine Verbesserung feststellbar ist, führen Sie eine Langreinigung durch. Bedenken Sie jedoch, daß eine Langreinigung sehr viel Tinte verbraucht und die Ausführung einige Zeit in Anspruch nimmt.

- 1 Drücken Sie Menü>, bis MENÜ DIENSTPROG. angezeigt wird.
- 2 Drücken Sie Auswählen.
- 3 Drücken Sie Menü>, bis in der zweiten Zeile der Anzeige Dr.köpfe reinig. erscheint.
- 4 Drücken Sie Auswählen.
- 5 Drücken Sie Menü>, bis in der zweiten Zeile der Anzeige Langreinigung erscheint.
- 6 Drücken Sie Auswählen.
- 7 Nach Abschluß der Langreinigung wird eine Testseite mit vier Farbbalken gedruckt. Unter jeder Farbe steht eine Nummer.

Für jeden Farbbalken wird an der Bedienerkonsole die Meldung
[1] reinigen?=Fortfahren/Stop angezeigt.

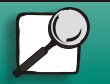

Drucken

Druckmedien

Verbrauchsmaterial

Problemlösung

Verwaltung

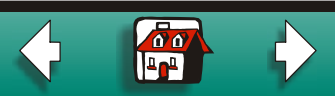

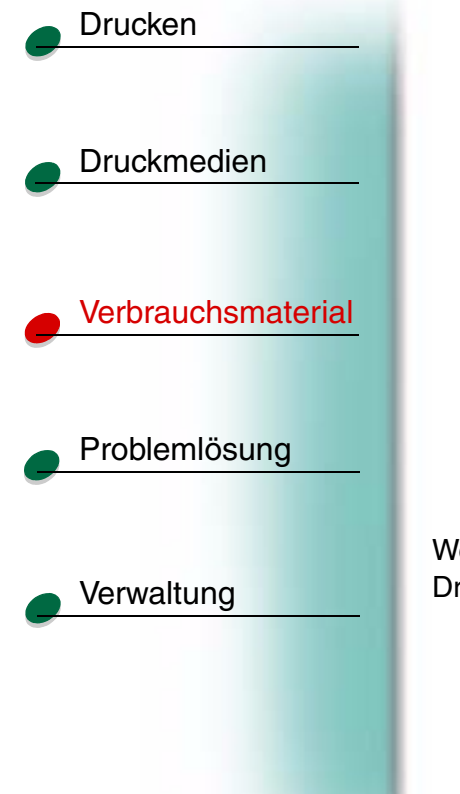

8 Drücken Sie für jeden Farbbalken entweder **Stop**, wenn die Qualität zufriedenstellend ist, oder **Fortfahren**, wenn sich die Qualität nicht gebessert hat.

Wenn Sie für einen der Farbbalken die Taste **Fortfahren** gedrückt haben, führt der Drucker eine weitere Langreinigung durch. In der Anzeige erscheint die Meldung Druckköpfe werden gereinigt. Nach ein paar Sekunden druckt der Drucker eine weitere Testseite mit allen vier Farben.

- 9 Da bei einer Langreinigung sehr viel Tinte verbraucht wird, sollten Sie nicht mehr als zwei solcher Reinigungsvorgänge durchführen. Wenn die Meldung

   [1] reinigen?=Fortfahren/Stop an der Bedienerkonsole angezeigt wird, drücken Sie für jeden Farbbalken die Taste Stop.
- 10 Drücken Sie Zurück, um in den Status Bereit zurückzukehren.

Wenn Sie mit der Druckqualität immer noch nicht zufrieden sind, wischen Sie den betroffenen Druckkopf ab, um getrocknete Tintenreste zu entfernen.

- 1 Drücken Sie Menü>, bis MENÜ DIENSTPROG. angezeigt wird.
- 2 Drücken Sie Auswählen.
- 3 Drücken Sie Menü>, bis Druckkopf aust. angezeigt wird.
- 4 Drücken Sie Auswählen.

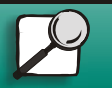

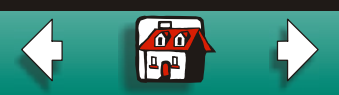

## Reinigen der Druckköpfe 4

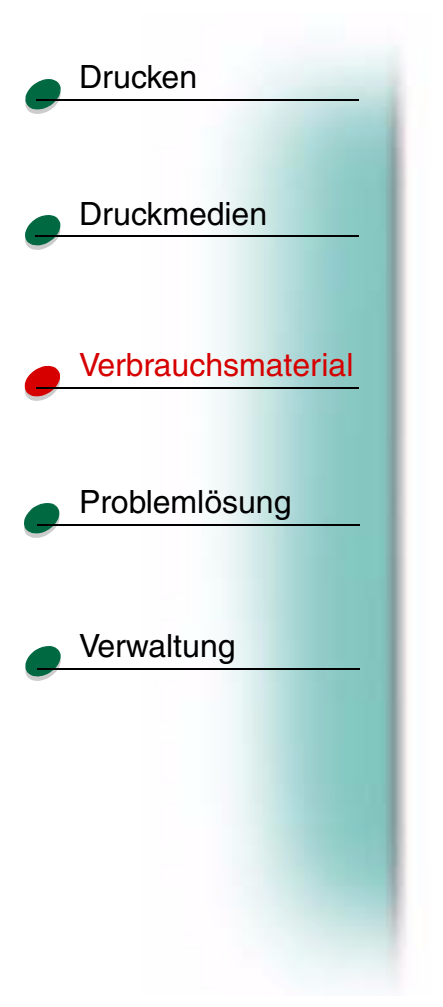

5 Öffnen Sie die vordere Abdeckung des Druckers.

Der Druckwagen bewegt sich in die Ladeposition in der Mitte des Druckers.

- 6 Heben Sie den Handgriff des Druckwagens an, um den Druckkopf im Druckwagen zu entriegeln.
- 7 Ziehen Sie den Druckkopf nach oben heraus.
- 8 Wischen Sie die Kupferkontaktfläche vorsichtig mit einem sauberen, fusselfreien, feuchten Tuch ab.

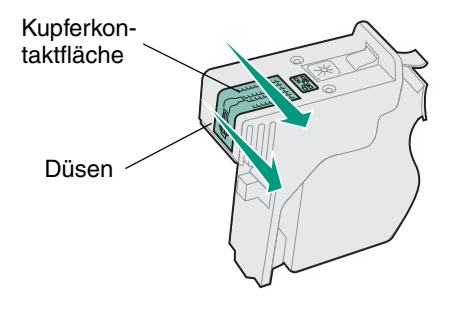

- **9** Um getrocknete Tinte zu lösen, drücken Sie das feuchte Tuch etwa drei Sekunden gegen die Düsen des Druckkopfs. Tupfen Sie dann leicht dagegen, und wischen Sie die Düsen trocken.
- 10 Lassen Sie die Kupferkontaktfläche trocknen.

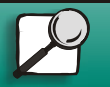

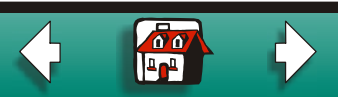

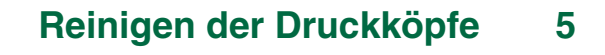

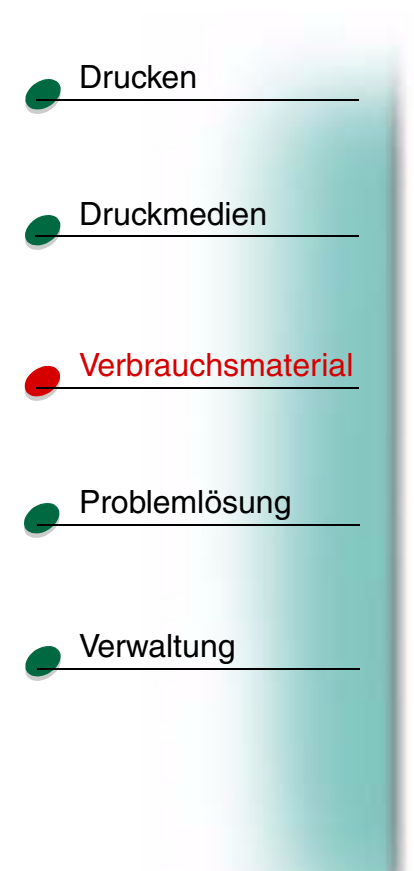

- 11 Setzen Sie den Druckkopf wieder ein.
- **12** Schließen Sie die Abdeckung.
- **13** Drucken Sie den Auftrag.

Wenn sich die Druckqualität immer noch nicht gebessert hat, muß der Drucker unter Umständen gewartet werden. Weitere Informationen erhalten Sie von Lexmark.

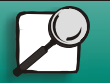

www.lexmark.com

Lexmark J110

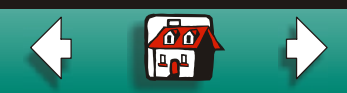